# mail

Chipsmall Limited consists of a professional team with an average of over 10 year of expertise in the distribution of electronic components. Based in Hongkong, we have already established firm and mutual-benefit business relationships with customers from, Europe, America and south Asia, supplying obsolete and hard-to-find components to meet their specific needs.

With the principle of "Quality Parts, Customers Priority, Honest Operation, and Considerate Service", our business mainly focus on the distribution of electronic components. Line cards we deal with include Microchip, ALPS, ROHM, Xilinx, Pulse, ON, Everlight and Freescale. Main products comprise IC, Modules, Potentiometer, IC Socket, Relay, Connector. Our parts cover such applications as commercial, industrial, and automotives areas.

We are looking forward to setting up business relationship with you and hope to provide you with the best service and solution. Let us make a better world for our industry!

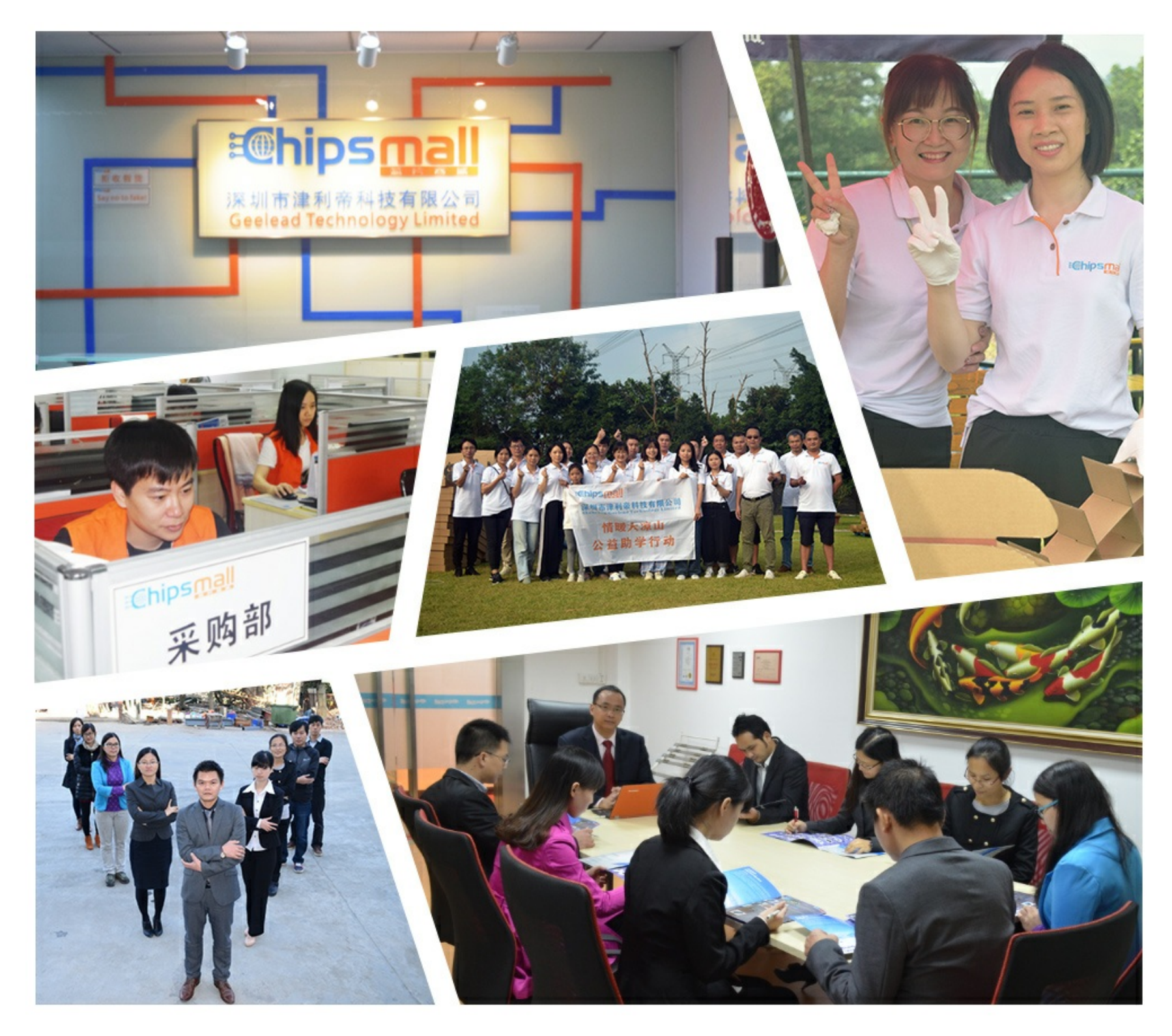

## Contact us

Tel: +86-755-8981 8866 Fax: +86-755-8427 6832 Email & Skype: info@chipsmall.com Web: www.chipsmall.com Address: A1208, Overseas Decoration Building, #122 Zhenhua RD., Futian, Shenzhen, China

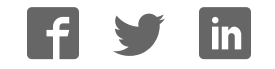

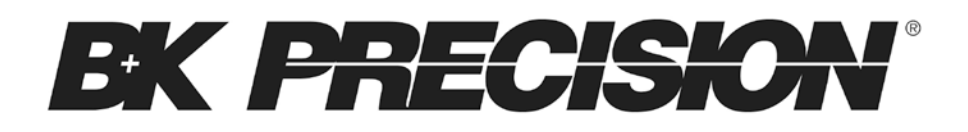

# M DL Series Programmable DC Electronic Load

Models: M DL001, M DL002, M DL200, M DL252, M DL302, M DL305, M DL400, M DL505, M DL600

**USER MANUAL** 

| EXC PRECISION 00 Beaution Law<br> | BK  PRECISION  OC Build Price | EX PRECISION OF BUILDING OF BUILDING OF BU | EXC PRECISION  Definition | BK PRECISION  MOLEN    CH81  CC 0FF    Udc  0.00010U    Adc  0.0000F    Udc  0.0000F    Udc  0.0000F    Udc  0.0000F |
|-----------------------------------|-------------------------------|----------------------------------------------------------------------------------------------------|---------------------------|----------------------------------------------------------------------------------------------------|
|                                   |                               |                                                                                                    |                           |                                                                                                    |
|                                   |                               |                                                                                                    |                           |                                                                                                    |

## Safety Summary

The following general safety precautions must be observed during all phases of operation of this instrument. Failure to comply with these precautions or with specific warnings elsewhere in this manual violates safety standards of design, manufacture, and intended use of the instrument. We assume no liability for the Customer's failure to comply with these requirements.

#### ENVIRONM ENTAL CONDITIONS

This instrument is intended for indoor use, pollution degree 2 environments. It is designed to operate at a maximum relative humidity of 95% and at altitudes of up to 2000 meters. Refer to the specifications tables for the AC mains voltage requirements and ambient operating temperature range.

#### BEFORE APPLYING POWER

Verify that all safety precautions are taken. Note the instrument's external markings described under "Safety Symbols".

#### GROUND THE INSTRUMENT

This product is a Safety Class 1 instrument (provided with a protective earth terminal). To minimize shock hazard, the instrument chassis and cover must be connected to an electrical ground. The instrument must be connected to the AC mains power through a grounded power cable, with the ground wire firmly connected to an electrical ground (safety ground) at the power outlet. Note: Any interruption of the protective (grounding) conductor or disconnection of the protective earth terminal will cause a potential shock hazard that could result in personal injury.

#### DO NOT OPERATE IN AN EXPLOSIVE ATM OSPHERE

Do not operate the instrument in the presence of fumes or flammable gases.

#### KEEP AWAY FROM LIVE CIRCUITS

Operating personnel must not remove instrument covers except as instructed in this guide for installing or removing electronic load modules. Component replacement and internal adjustments must be made only by qualified service personnel. Do not replace components with power cable connected. Under certain conditions dangerous voltages may exist even with the power cable removed. To avoid injuries, always disconnect power, discharge circuits, and remove external voltage sources before touching components.

#### DO NOT SERVICE OR ADJUST ALONE

Do not try to do some internal service or adjustment unless another person capable of rendering first aid resuscitation is present.

## Safety Symbols

- Direct current
  - Alternating current
  - Both direct and alternating current
    - Protective earth (ground) terminal

Attention (refer to accompanying documents)

#### WARNING

The WARNING sign denotes a hazard. It calls attention to a procedure, practice, or the like, which, if not correctly performed or adhered to, could result in personal injury. Do not proceed beyond a WARNING sign until the indicated conditions are fully understood and met.

#### CAUTION

The CAUTION sign denotes a hazard. It calls attention to an operating procedure, or the like, which, if not correctly performed or adhered to, could result in damage to or destruction of part or all of the product. Do not proceed beyond a CAUTION sign until the indicated conditions are fully understood and met.

## **Compliance Statements**

Disposal of Old Electrical & Electronic Equipment (Applicable in the European Union and other European countries with separate collection systems)

This product is subject to Directive 2002/96/EC of the European Parliament and the Council of the European Union on waste electrical and electronic equipment (WEEE), and in jurisdictions adopting that Directive, is marked as being put on the market after August 13, 2005, and should not be disposed of as unsorted municipal waste. Please utilize your local WEEE collection facilities in the disposition of this product and otherwise observe all applicable requirements.

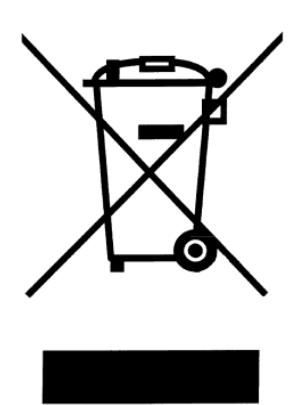

## **CE** Declaration of Conformity

The DC electronic load meets the requirements of Low Voltage Directive 73/23/EEC and Electromagnetic Compatibility Directive 89/336/EEC amended by 93/68/EEC.

#### Low Voltage Directive

- EN61010-1:2001

#### EM C Directive

- EN50081-1
- EN50082-1

## **Table of Contents**

| Safety Summary                          | . 2 |
|-----------------------------------------|-----|
| Compliance Statements                   | . 4 |
| Product Overview                        | . 8 |
| Description                             | 8   |
| Features                                | 9   |
| Front Panel                             | .10 |
| Rear Panel                              | .11 |
| Protection Functions                    | .12 |
| Overvoltage Protection (OVP)            | .12 |
| Overcurrent Protection (OCP)            | .12 |
| Overpower Protection (OPP)              | .14 |
| Overtemperature Protection (OTP)        | .15 |
| Reverse Voltage Protection (LRV/ RRV)   | .15 |
| Menu List                               | .16 |
| Setup Menu                              | .16 |
| Configuration M enu                     | .19 |
| Automatic Test Menu                     | .20 |
| nstallation                             | 21  |
| Inspection                              | .21 |
| Cleaning                                | .21 |
| Installing M odules                     | .22 |
| Channel Number                          | .24 |
| Location                                | .25 |
| Input Voltage Selection                 | .27 |
| Turn-On Checkout                        | .28 |
| If the Electronic Load Does Not Turn On | .29 |
| Load Connection                         | 30  |
| Remote Sense Connection                 | .31 |
| Parallel Connection                     | .32 |
| Mainframe 8-pin Control Connector       | .33 |
| External Trigger Connections            | .34 |

| External ON/ OFF Control Connection | 35 |
|-------------------------------------|----|
| Mainframe Extension Connection      | 35 |
| PC Control Connection               | 36 |
| Operation                           |    |
| Operating M odes                    | 37 |
| Constant Current (CC) mode          | 37 |
| Constant Voltage (CV) M ode         | 39 |
| Constant Resistance (CR) M ode      | 40 |
| Constant Power (CW) Mode            | 41 |
| Constant Impedance (CZ) M ode       | 42 |
| Setting CV, CC, CR, CW, CZ M ode    | 44 |
| Local Operation                     | 45 |
| Mainframe Panel                     | 45 |
| Module Panel                        | 48 |
| Module Panel Lock                   | 49 |
| Switching Channels                  | 49 |
| Channel Synchronization             | 49 |
| VFD Indicator Function Description  | 50 |
| Transient Operation                 | 51 |
| Continuous                          | 51 |
| Pulse                               | 52 |
| Toggle                              | 53 |
| Setting Up A/ B Transient Operation | 53 |
| List Operation                      | 56 |
| Setting Up List Operation M ode     | 56 |
| Triggered Operation                 | 60 |
| Trigger Function                    | 60 |
| Trigger Source                      | 60 |
| Short Operation                     | 60 |
| Input On/ Off Operation             | 61 |
| Von Operation                       | 61 |

| Setting Up Von Function       | 62 |
|-------------------------------|----|
| Save and Recall Operation     | 63 |
| Module Controlling Link       | 64 |
| Voltage Failure Indication    | 65 |
| Current Monitoring            | 65 |
| Digital I/ O                  | 65 |
| Remote Sense Function         | 66 |
| External Analog Control       | 66 |
| Automatic Test                | 66 |
| Setting Up Test Files         | 66 |
| Recall Test Files             | 72 |
| Remote Operation              | 72 |
| USB Interface                 | 73 |
| Ethernet Interface            | 73 |
| GPIB Interface                | 73 |
| RS-232 Interface              | 74 |
| RS-232 Data Format            | 74 |
| Baud Rate                     | 74 |
| Parity                        | 74 |
| RS-232 Flow Control           | 75 |
| RS-232 Connections            | 75 |
| RS-232 Troubleshooting        | 76 |
| Communication Setting         | 76 |
| Specifications                | 77 |
| Supplementary Characteristics | 79 |
| SERVICE INFORM ATION          |    |
| LIM ITED THREE-YEAR WARRANTY  |    |
|                               |    |

## **Product Overview**

This section describes the main features and menus of the MDL Series DC Electronic Load. The MDL Series is comprised of two parts, mainframes and modules. The mainframes mentioned are the MDL001 mainframe and the MDL002 mainframe extension. Modules in this series include the MDL200, MDL252, MDL302, MDL305, MDL400, MDL505, and MDL600. Unless otherwise noted, this document will refer to all of these instruments as "electronic load". The range of each module's specific voltage, current, and power is listed in the Specifications section.

## Description

The MDL Series is a multi-channel programmable DC electronic load system. With programming and remote control capabilities, the MDL Series DC electronic load can provide multiple solutions according to the requirements of your design and is suitable for testing a wide range of power sources from multi-output DC power supplies to batteries, fuel cells, and photovoltaic arrays.

Up to four modules can be installed into the MDL001 mainframe to support up to a total of 8 channels. Adding the MDL002 mainframe extension will enable the system to support four additional module slots for a maximum of 16 channels. The electronic load is configured by installing user-selectable modules into the mainframe and operated using the front panel keypad and rotary knob. It can also be controlled remotely via USB, RS-232, LAN, or GPIB interface. The electronic load modules all have similar functions, but may differ in range of input voltage, current, and power. The high resolution voltage and current measurement system provides both accuracy and convenience.

The electronic load can be used in one of five different operation modes: constant voltage (CV), constant current (CC), constant resistance (CR), constant power (CW), or constant impedance (CZ). All panel operation and programming functions are carried out on the MDL001 mainframe panel. A wide range of dynamic loading applications can be simulated through user-programmable slew rates, load levels, duration, and conducting voltage.

## Features

- CC/ CV/ CR/ CW/ CZ operating modes
- Removable modules for easy system flexibility
- Bright VFD display for both mainframe and modules
- Power range up to 2400 W (4800 W with mainframe extension)
- Supports up to 16 channels with mainframe extension
- Operate identical modules in parallel mode for high current applications
- Synchronous load on/off function
- 16-bit voltage and current metering providing high resolution of 0.1 mV and 0.01 mA
- Transient mode up to 25 kHz
- List mode (sequence mode) minimum 20 us step width with 84 user programmable steps
- Adjustable slew rate in CC mode
- Automatic test function
- 101 memory areas to save/recall setting parameters
- Analog current control and monitoring
- Remote sensing
- Standard LAN, GPIB, USBTM C compliant USB, and RS-232 interfaces with SCPI protocol support
- OVP/OCP/OPP/OTP and reverse voltage protection

## **Front Panel**

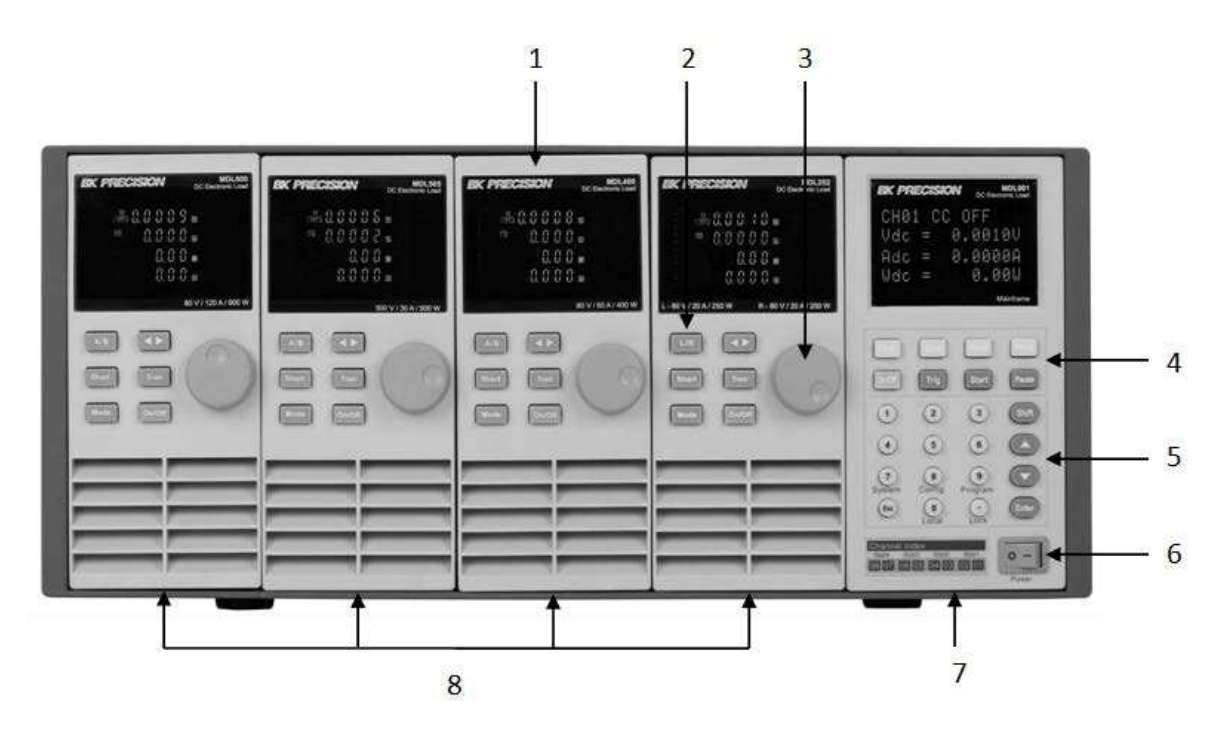

Figure 1 - M DL Series Front Panel

1) VFD DISPLAY

Displays electronic load information.

2) MODULE PANEL KEYS

Controls module functions. Refer to Module section for more details on the use of these keys.

3) ADJUSTM ENT KNOB

Used to change parameters.

4) MAINFRAME FUNCTION KEYS

Controls each channel's operating status. Refer to Mainframe section for more details on the use of these keys.

5) M AINFRAM E NUM ERIC ENTRY AND SHIFT KEYS

Refer to Mainframe section for more details on the use of these keys.

6) POWER SWITCH

Turns the system on or off.

- 7) MAINFRAME
- 8) MODULES

### **Rear Panel**

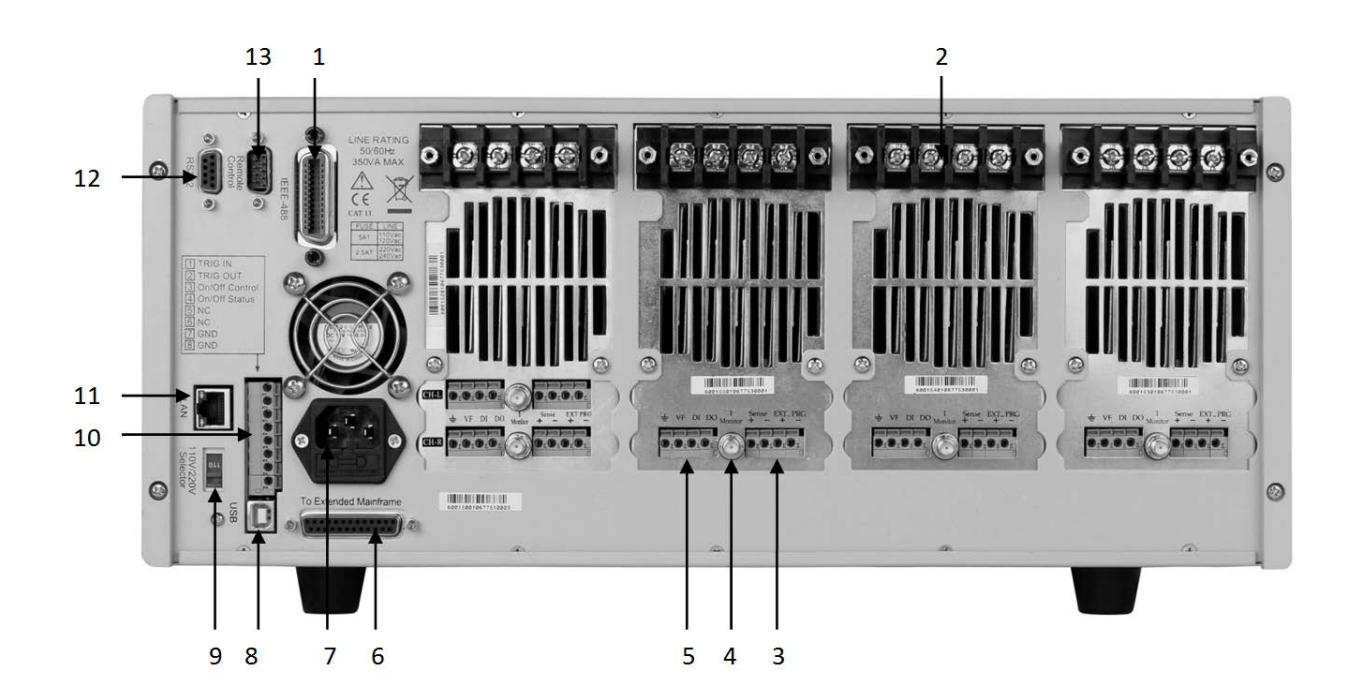

Figure 2 - M DL Series Rear Panel

- 1) GPIB interface
- 2) Input terminal of module
- 3) Remote measurement and external input control terminal
- 4) Current monitoring output
- 5) Digital I/O and VF output terminal
- 6) Extended module interface
- 7) AC Power input socket
- 8) USB interface
- 9) Line voltage selection switch (110V/220V)
- 10) Trigger I/O and load on/off terminals
- 11) LAN interface
- 12) RS-232 interface
- 13) Not used for factory use only

## **Protection Functions**

The electronic load has the following protection functions: Overvoltage protection (OVP), overcurrent protection (OCP), overpower protection (OPP), overtemperature protection (OTP), and local and remote reverse voltage protection (LRV/RRV).

The mainframe will act appropriately once any of the above protections are active. You can press any button on the front panel to restore the protection function. For example, if the electronic load triggers the overtemperature protection, the buzzer will alarm, the input will automatically turn off, and the mainframe VFD will display OTP.

#### **Overvoltage Protection (OVP)**

If the OVP circuit has triggered, input will turn off, buzzer alarm will go off, and the status register's OV and VF bit will be set. The mainframe will display OVP and the condition will remain until they are reset. Once overvoltage protection occurs, the 8-pin connector's VF pin on the rear panel will output TTL high voltage level. You can control the output state of the power supply under test via this pin (see Figure 31).

#### Operations to Clear the OVP State

Check whether the input voltage is within the electronic load's rated voltage or the programmed protection voltage ranges. If it is outside the range, please disconnect the device under test. Then press any key on the front panel or remotely send SCPI command PROTection:CLEar. The OVP displayed on the front panel will turn off and the electronic load exits OVP protection state.

#### **Overcurrent Protection (OCP)**

The electronic load includes both hardware and software overcurrent protection features.

Hardware OCP - The electronic load's maximum input current will be limited to approximately 110% of the current range. Once the hardware OCP is triggered, the status register's OC bit will be set. When the hardware OCP is removed, the status register's OC bit will be reset. Hardware overcurrent protection will not affect the electronic load's on/off state.

Software OCP - Users can set the electronic load's software OCP value with the following steps.

| Panel Operations                                                                        | VFD Display   |
|-----------------------------------------------------------------------------------------|---------------|
| 1. Power on the electronic load.                                                        | Self-test     |
|                                                                                         | Sync On Set   |
|                                                                                         | Von           |
|                                                                                         | Meter         |
| 2 Press Shift $\pm (8)$ to enter Configuration menu                                     | Protect       |
|                                                                                         | List          |
|                                                                                         | Ext. Ctrl Set |
|                                                                                         | About         |
|                                                                                         | Exit          |
|                                                                                         | Max Power Set |
|                                                                                         | Alimit State  |
|                                                                                         | Alimit Point  |
| 2. Proce $\blacksquare$ key to select $<$ Protects and proce Enter to go into protectic | Alimit Delay  |
| 5. Fless V key to select < forect> and press Litter to go into protection               | Plimit Point  |
|                                                                                         | Plimit Delay  |
|                                                                                         | OnTimer State |
|                                                                                         | OnTimer Set   |
|                                                                                         | Exit          |
| 4. Press ▼ key to select <alimit state=""> and press Enter. Select <on></on></alimit>   | On            |
| and press Enter to confirm.                                                             | Off (Default) |
| 5. Press ▼ key to select <alimit point=""> and press Enter. Input OCP</alimit>          | Current Limit |
| current value and press Enter to confirm.                                               | Set= 40.000A  |
| 6. Press ▼ key to select <alimit delay=""> and press Enter. Input delay</alimit>        | Current Limit |
| time before alarm and press Enter to confirm.                                           | Delay= 3S     |
| 7. Press Esc key to exit menus.                                                         |               |

If the electronic load's current value is above the set overcurrent protection value, the electronic load will automatically turn off and the VFD will display OCP. At the same time, the OC and PS bits in the status register will be set and remain until they are reset.

#### Operations to Clear the OCP State

Check whether the input current is within the electronic load's rated current or the programmed protection current ranges. If it is outside the range, disconnect the device under test. Then press any key on the front panel or remotely send SCPI command PROTection:CLEar. The OCP displayed on the front panel will turn off and the load exits OCP protection state.

#### **Overpower Protection (OPP)**

The electronic load includes both hardware and software OPP features.

Hardware OPP – In the event that the electronic load's input power exceeds the set power protection limit, the hardware OPP will limit the power. Once the hardware OPP is triggered, the status register's OP bit will be set. When the hardware OPP is removed, the status register's OP bit will be reset. Hardware overpower protection will not turn the electronic load's input off.

| Panel Operations                                                                 | VFD Display   |
|----------------------------------------------------------------------------------|---------------|
| 1. Power on the electronic load.                                                 | Self-test     |
|                                                                                  | Sync On Set   |
|                                                                                  | Von           |
|                                                                                  | Meter         |
| 2 Pross Shift (8) to enter Configuration menu                                    | Protect       |
| 2. Fress dint + (6) to enter configuration menu.                                 | List          |
|                                                                                  | Ext. Ctrl Set |
|                                                                                  | About         |
|                                                                                  | Exit          |
|                                                                                  | Max Power Set |
|                                                                                  | Alimit State  |
|                                                                                  | Alimit Point  |
| 2 Proce - key to colocit - Protects and proce Enter to an into                   | Alimit Delay  |
| 5. Fless V key to select <flotect> and pless Liter to go into</flotect>          | Plimit Point  |
|                                                                                  | Plimit Delay  |
|                                                                                  | OnTimer State |
|                                                                                  | OnTimer Set   |
|                                                                                  | Exit          |
| 4. Press ▼ key to select <plimit point=""> and press Enter. Input OPP</plimit>   | Power Limit   |
| power value and press Enter to confirm.                                          | Set= 210.00W  |
| 5. Press ▼ key to select <plimit delay=""> and press Enter. Input delay</plimit> | Power Limit   |
| time before alarm and press Enter to confirm.                                    | Delay= 3S     |
| 6. Press Esc key to exit menus.                                                  |               |

Software OPP - Users can set the electronic load's software OPP value with the following steps.

If the electronic load's power value is above the set overpower protection value, the electronic load will automatically turn off and the VFD will display OPP. At the same time, the OP and PS bits in the status register will be set and remain until they are reset.

#### Operations to Clear the OPP State

Check whether the input power is within the rated power range or the programmed protection ranges. If it is outside the range, disconnect the device under test. Then press any key on the front panel or remotely send command PROTection:CLEar. The OPP displayed on the front panel will turn off and the electronic load exits OPP protection state.

#### **Overtemperature Protection (OTP)**

Each module has an overtemperature protection circuit, which will turn off the input if the internal temperature exceeds safe limits. When the electronic load's internal circuit temperature is over 85°C, the load will enable OTP. Input will automatically be turned off and the VFD will display OTP. At the same time the OT and PS bits in the status register will be set and remain until they are reset.

#### **Operations to Clear the OTP State**

When the electronic load temperature has dropped below the protection point, press any key on the front panel or remotely send command PROTection:CLEar. The OTP displayed on the front panel will turn off and the electronic load exits OTP protection state.

#### Reverse Voltage Protection (LRV/ RRV)

This function protects the electronic load in case the input DC voltage lines are connected with the wrong polarity. When a reverse voltage (LRV – local reverse voltage, RRV – remote reverse voltage) connection condition is detected, the input will immediately turn off, the buzzer will alarm the user, and the status register's reverse voltage (LRV/RRV) and VF bits will be set. The mainframe will display LRV/RRV until they are reset.

In this condition, the 8-pin connector's VF pin will output a high level. You can disconnect the power supply via this signal (see Figure 31).

#### Operations to Clear the Reverse Voltage State

Check whether the connection is reversed. If so, disconnect the device to be measured and the reverse voltage state will be cleared.

## Menu List

The following menus can be viewed on the VFD display. Use  $\blacktriangle \forall$  keys to scroll through the menu list and press Enter key to enter the selected menu function. Use  $\blacklozenge \forall$  keys to scroll through the VFD screen and press Enter key to enter its submenu. Press Esc to go back to the previous menu selection. Pressing number keys can directly select a channel.

#### Setup Menu

Press Setup key to enter the setup menu.

| SETUP             |                                                                  |                                |
|-------------------|------------------------------------------------------------------|--------------------------------|
| MODE              | Select working mode                                              |                                |
|                   | CONST CURRENT Load works in CC mode                              |                                |
|                   | CONST VOLTAGE                                                    | Load works in CV mode          |
|                   | CONST RESISTANCE                                                 | Load works in CR mode          |
|                   | CONST POWER                                                      | Load works in CW mode          |
|                   | CONST IM PEDANCE                                                 | Load works in CZ mode          |
| CC/ CV RANGE      | Switch the range                                                 |                                |
|                   | HIGH RANGE                                                       | Set high range                 |
|                   | LOW RANGE                                                        | Set low range                  |
| I / V / R / W SET | Set the working current/                                         | voltage/resistance/power value |
| Vmax/ Amax        | Set up the maximum voltage/current limit for Automatic test mode |                                |
| Vmin/ Amin        | Set up the minimum voltage/current limit for Automatic test mode |                                |
| ∫=2.500A/us       | Set the rising slew rate (only in CC mode)                       |                                |
| ∫=2.500A/us       | Set the falling slew rate (only in CC mode)                      |                                |
| TRAN A=0.00A      | Set up level A value                                             |                                |
| Ta=0.0005S        | Set up level A width                                             |                                |
| TRAN B=0.00A      | Set up level B value                                             |                                |
| Tb=0.0005S        | Set up level B width                                             |                                |
| TMODE             | Set up the transient mod                                         | e                              |
|                   | CONTINUOUS                                                       | Continuous mode                |
|                   | PULSE                                                            | Pulse mode                     |
|                   | TOGGLE                                                           | Toggle mode                    |
| RLC R=7500.0Ω     | Set up the resistance value                                      |                                |
| RLC L=0uH         | Set up the inductance value                                      |                                |
| RLC C=10uF        | Set up the capacitance value                                     |                                |
| EXIT              | Exit the setup menu                                              |                                |

## System Menu

Press Shift + (7) key to enter the System menu.

| M ENU          |                              |                              |                        |
|----------------|------------------------------|------------------------------|------------------------|
| INITIALIZE     |                              |                              |                        |
|                | INITIALIZE DEFAULT SET       | Resume all configuration     | to default settings    |
| POW ER ON SET  |                              |                              |                        |
|                | RST (DEFAULT)                | Set the load's input state   | to default at power on |
|                | SAV0                         | Set the load's input state   | to SAV0 at power on    |
| BUZZER SET     | Set up the buzzer state      |                              |                        |
|                | ON                           | Enable the function          |                        |
|                | OFF (DEFAULT)                | Disable the function         |                        |
| LOAD ON KNOB   | Module knob mode settin      | g                            |                        |
|                | UPDATE (DEF)                 | Real-time update             |                        |
|                | ОГО                          | No update (when turning      | load ON/OFF, original  |
|                |                              | value before use of rotary   | v knob will be set)    |
| TRIGGER SOUR.  | Set up the trigger mode      | rigger mode                  |                        |
|                | MANUAL (DEF)                 | Manual trigger               |                        |
|                | EXTERNAL                     | External signal trigger mode |                        |
|                | НОГД                         | Hold trigger mode            |                        |
|                | BUS                          | Bustrigger mode              |                        |
|                | TIM ER                       | Timer trigger                |                        |
| TRIGGER TIM ER | Trigger timer setting        |                              |                        |
|                | TRIGGER TIM ER SET           | Set the time of the trigge   | r timer                |
| COMMUNICATION  | Select the interface for ren | remote communication         |                        |
|                | RS232 (DEF)                  |                              |                        |
|                | USBTM C-USB488               |                              |                        |
|                | GPIB                         |                              |                        |
|                | ETHERNET                     |                              |                        |
| RS232 SET      |                              |                              |                        |
|                | BAUDRATE SET                 | Set up the communication     | n baud rate            |
|                |                              | 4800 (DEFAULT)               |                        |
|                |                              | 9600                         |                        |
|                |                              | 19200                        |                        |
|                |                              | 38400                        |                        |
|                |                              | 57600                        |                        |
|                |                              | 115200                       |                        |

| RS232 SET     |                                         |                          |                      |
|---------------|-----------------------------------------|--------------------------|----------------------|
|               | PARITY SET                              | Set up the communication | on parity            |
|               |                                         | NONE (DEFAULT)           |                      |
|               |                                         | ODD                      |                      |
|               |                                         | EVEN                     |                      |
|               | HANDSHAKE SET                           | Select the handshake pro | otocol               |
|               |                                         | NONE (DEFAULT)           |                      |
|               |                                         | CTS/ RTS                 |                      |
|               |                                         | XON/ XOFF                |                      |
| GPIB ADDRESS  | GPIB address setting                    |                          |                      |
|               | GPIB ADDRESS SET                        | Set up communication ad  | ddress               |
| ETHERNET SET  | Ethernet settings                       |                          |                      |
|               | GATEW AY SET                            | Gateway setting          |                      |
|               | IP SET                                  | IP setting               |                      |
|               | M ASK SET                               | Mask setting             |                      |
|               | PORT SET                                | Port setting             |                      |
|               | EXIT                                    |                          |                      |
| EXPAND MODULE | Module expansion                        |                          |                      |
|               | ON                                      | Enable the function      |                      |
|               | OFF (DEFAULT)                           | Disable the function     |                      |
| LANGUAGE SET  | Communication protocol                  |                          |                      |
|               | SCPI (DEFAULT)                          | SCPI protocol            |                      |
|               | EXTEND TABLE                            | Expand SCPI protocol, co | mpatible with others |
| ABOUT         | Mainframe production int                | nformation               |                      |
|               | M DL###                                 | Mainframe production m   | odel number          |
|               | SN:                                     | Mainframe production se  | arial number         |
|               | ####################################### |                          |                      |
|               | VER: 1.43                               | Mainframe software vers  | sion                 |
| EXIT          |                                         |                          |                      |

### Configuration Menu

Press Shift + (8) key to enter the channel Configuration menu.

| MENU             |                                         |                                          |                                   |  |
|------------------|-----------------------------------------|------------------------------------------|-----------------------------------|--|
| SYNC ON SET      | Setup Synchronization ON / OFF function |                                          |                                   |  |
|                  | ON (DEFAULT)                            | Turn on synchronization function         |                                   |  |
|                  | OFF                                     | Turn off synchronizat                    | Turn off synchronization function |  |
| VON              |                                         |                                          |                                   |  |
|                  | VON POINT                               | Set the load's Von po                    | int                               |  |
|                  | VON LATCH                               | Von latch state                          |                                   |  |
|                  |                                         | ON (DEFAULT)                             | Turn on Von latch                 |  |
|                  |                                         | OFF                                      | Turn off Von latch                |  |
|                  | EXIT                                    | Exit the menu                            |                                   |  |
| AVERAGE<br>COUNT | Average count setting a                 | 2^X (adjustable from 2^2 to 2^16)        |                                   |  |
| V AUTORANGE      | Auto switching voltage                  | ange                                     |                                   |  |
|                  | ON (DEFAULT)                            | Enable this function                     |                                   |  |
|                  | OFF                                     | Disable this function                    |                                   |  |
| PROTECT          | Load protecting function                | on                                       |                                   |  |
|                  | M AX POW ER SET                         | Set up hardware power protection state   |                                   |  |
|                  | ALIM IT STATE                           | Set up software current protection state |                                   |  |
|                  |                                         | ON                                       | Turn on software current          |  |
|                  |                                         |                                          | protection state                  |  |
|                  |                                         | OFF (DEFAULT)                            | Turn off software current         |  |
|                  |                                         | ···· (2=//···/                           | protection state                  |  |
|                  |                                         | Set up software curre                    | ent protection value              |  |
|                  | AUM IT DELAY                            | Set up software curre                    | ent protection delay              |  |
|                  |                                         | Set up software powe                     | er protection value               |  |
|                  | PLIM IT DELAY                           | Set up software powe                     | er protection delay               |  |
|                  | ON TIM ER STATE                         | Set up LOAD ON time                      | r state                           |  |
|                  | ON TIM ER SET                           | Set up LOAD ON timer time                |                                   |  |
|                  | EXIT                                    | Exit the menu                            |                                   |  |
| LIST             |                                         | 1                                        |                                   |  |
|                  | FUNCTION MODE                           | Select mode                              |                                   |  |
|                  |                                         | FIXED                                    | Choose fixed operation mode       |  |
|                  |                                         | LIST                                     | Choose list operation mode        |  |
|                  | RECALL LIST                             | Recall list operation file               |                                   |  |

|               | EDIT LIST                               | Edit list operation file                  |                                   |
|---------------|-----------------------------------------|-------------------------------------------|-----------------------------------|
|               |                                         | HIGH RANGE                                | Edit high range of list operation |
|               |                                         | LOW RANGE                                 | Edit low range of list operation  |
| EXT. CTRL SET | External analog control                 | function                                  |                                   |
|               | ON                                      | Turn on external analog control function  |                                   |
|               | OFF (DEFAULT)                           | Turn off external analog control function |                                   |
| REM SENSE SET | Remote sense function                   | tion                                      |                                   |
|               | ON                                      | Enable remote sense function              |                                   |
|               | OFF (DEFAULT)                           | Disable remote sense function             |                                   |
| ABOUT         | Module production info                  | ormation                                  |                                   |
|               | M DL###                                 | Channel production model                  |                                   |
|               | SN:                                     | Channel production serial number          |                                   |
|               | ####################################### |                                           |                                   |
|               | VER: 1.35                               | Channel software version                  |                                   |
| EXIT          | Exit the menu                           |                                           |                                   |

#### Automatic Test Menu

Press Shift + (9) key to enter the program menu.

| PROGRAM      |                         |
|--------------|-------------------------|
| RUN PROGRAM  | Run the testing file    |
| RECALL PROG  | Recall the testing file |
| EDIT PROGRAM | Edit the testing file   |
| EXIT         |                         |

## Installation

## Inspection

This instrument was carefully inspected before shipment. Upon receipt, inspect the instrument for damage that might have occurred during transit. If any sign of damage is found, please notify your B&K Precision distributor.

The following standard and optional accessories are provided with each mainframe or module. Mainframes include:

- Power cord
- User manual
- Mainframe extension cable accessory (MDL002 only)

Modules include:

• Certificate of calibration and test report

Optional accessories:

Rack mount kit RK153 (available for mainframes MDL001 and MDL002)

## Cleaning

Use a dry cloth or one slightly dampened with water to clean the external case parts. Do not attempt to clean internally.

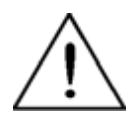

WARNING: To prevent electric shock, please unplug the power cord connected to the unit before cleaning.

## **Installing Modules**

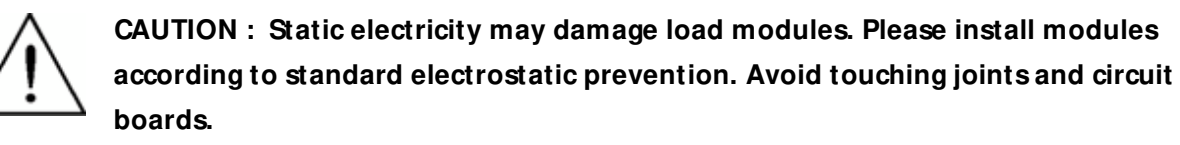

One can install any combination of modules up to 2400 W total in the MDL001 mainframe in any order. This also applies to the MDL002 mainframe extension, allowing a maximum of 4800 W total when connecting the MDL001 and MDL002 together. The procedure of installing modules to the mainframe extension is the same as that of the MDL001 mainframe.

#### Installation Procedure

- 1. Turn the mainframe off and disconnect the power cord.
- 2. Loosen screws on front panel plastic cover and remove from mainframe.

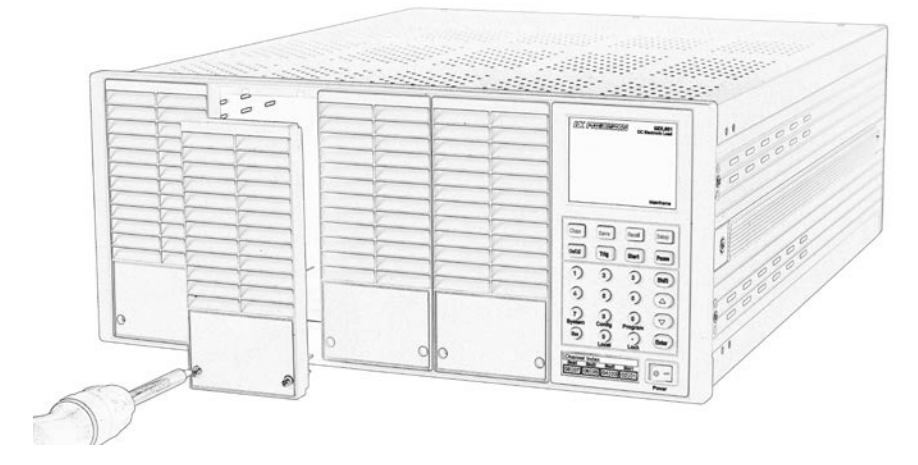

Figure 3a - Module Installation

3. Remove plastic cover on rear with flat-blade screwdriver.

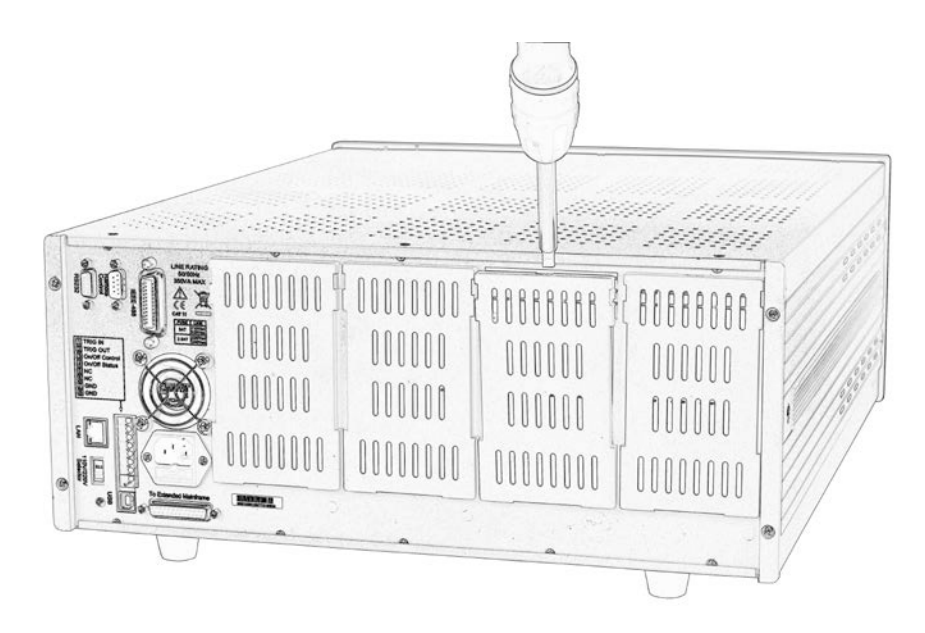

Figure 3b - Module Installation

4. Insert and slide the selected modules into the slot.

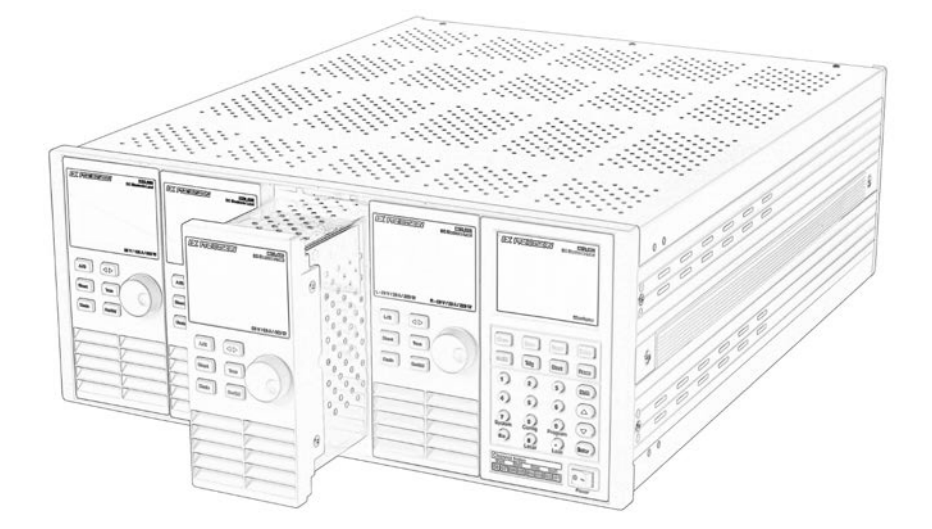

Figure 3c - Module Installation

5. Insert and tighten module screws on rear panel.

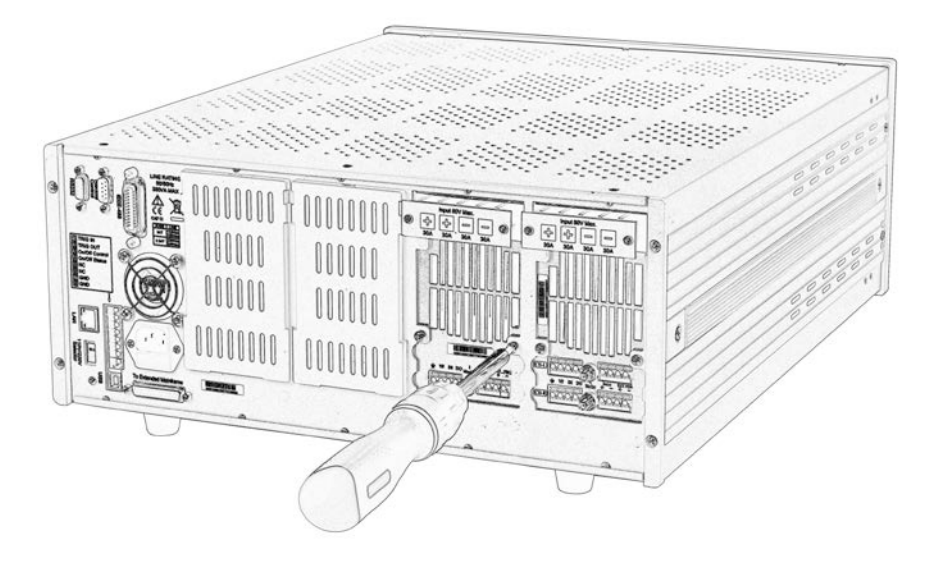

Figure 3d - M odule Installation

- 6. Install more modules in other slots following the same process (steps 2 through 5).
- 7. Reconnect the power cord.

### **Channel Number**

The channel number for all modules is determined by the location of the modules in relation to the mainframe and ordered from right to left. With the MDL001 mainframe, the total number of channels is 8. Channels 1 and 2 are next to the mainframe front panel, while channels 7 and 8 are located on the left side. Load channel number is fixed even if the location is unoccupied. Dual-channel modules such as the MDL252 and MDL302 have two channels. If it is a single-channel module, the channel number is automatically assigned the first number of the slot. Figure 4 shows the default channel number order.

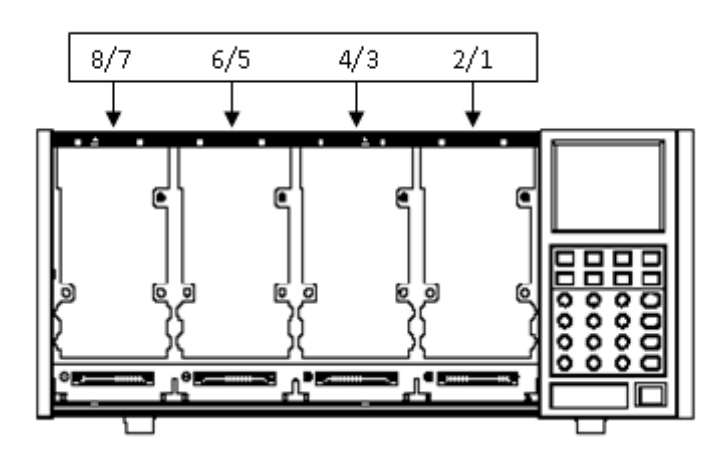

Figure 4 - Channel Number Distribution

The following figures show examples of how channels are assigned when single-channel and dualchannel modules are installed.

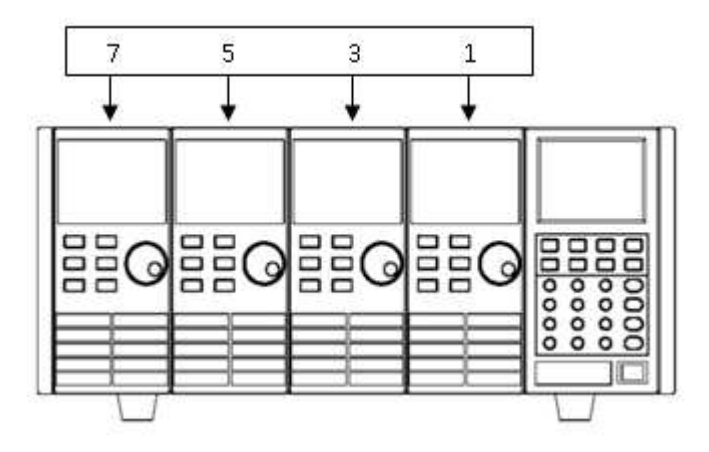

Figure 5 - Channel Number Order When Installing Four Single-Channel Modules

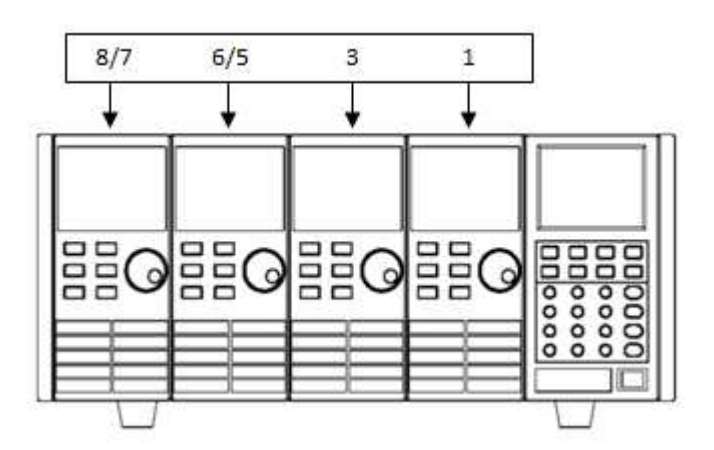

Figure 6 – Channel Number Order When Installing Two Single-Channel Modules and Two Dual-Channel Modules

Note : Mainframe extension module channels are numbered 11-18.

## Location

The operating temperature of the MDL Series DC Electronic Load is 0 to 40 °C. A fan cools the electronic load by drawing air through both the top and front, and then exhausting it out the back. Therefore, the electronic load must be installed in a location that allows sufficient space on the front and back of the unit for adequate air circulation. Minimum clearances for bench operation are 2 inches from the top and 3 inches from the front and back. If there are radiator fans in your